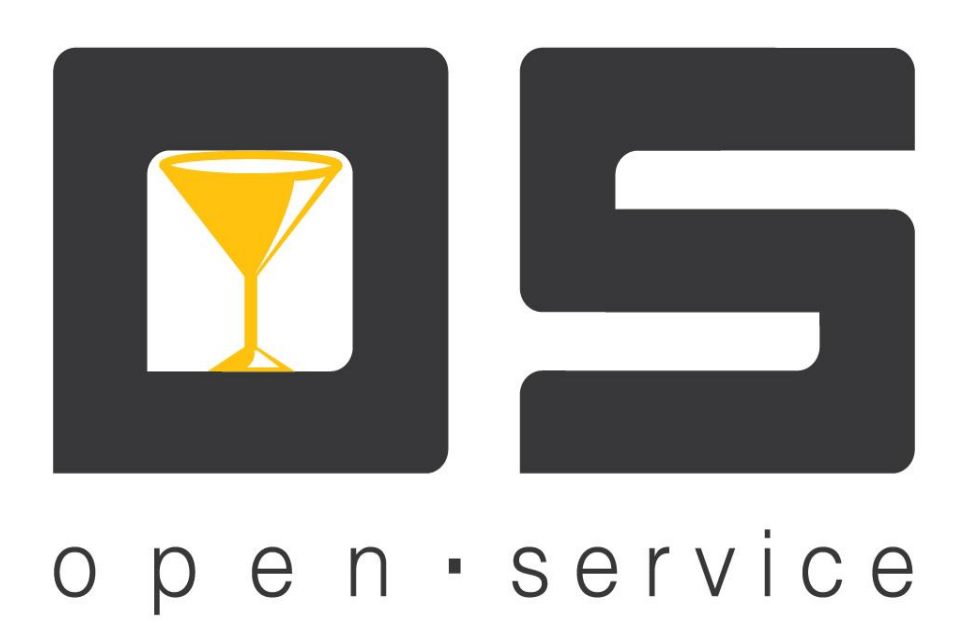

# OpenService.Сервер ресторана (Руководство администратора)

### Оглавление

| Краткое описание приложения «OpenService.Сервер ресторана» | 2 |
|------------------------------------------------------------|---|
| Основное окно программы                                    | 2 |
| Настройки программы                                        | 3 |
| Вкладка «Общие»                                            | 3 |
| Вкладка «База данных»                                      | 3 |
| Вкладка «Порты соединений»                                 | 4 |
| Вкладка «Сервис ресторана»                                 | 5 |
| Вкладка «Сервис тарификации»                               | 5 |

# Краткое описание приложения «OpenService.Сервер ресторана»

Приложение «Сервер ресторана» входит в программный комплекс «OpenService», предназначенный для автоматизации бизнес-процессов на предприятиях фаст-фуда и ресторанного бизнеса. Приложение предназначено для хранение актуальной информации о состояниях залов и столиков, а так же информация о резервирование.

Для настройки и управления приложения «Сервер ресторана» используется приложение «Консоль управления» (см. документ «OpenStore.Консоль управления (руководство администратора)»).

# Основное окно программы

Под главным меню программы расположены такие функциональные кнопки:

- запускает работу сервера ресторан;
- 🔘 останавливает работу сервера ресторан;
- «Параметры базы данных сервера», выводит окно с настройками параметров подключения к локальной БД сервера ресторана. В данном окне перечислены следующие параметры: «формат внутренней БД», «IP-адрес сервера базы данных», «Название базы данных» «Логин» и «Пароль»
- «Настройки», открывает настройки приложения;
- «Начать новый файл логирования», начинает новый лог-файл, старый файл логирования при этом будет сохранен с указанием в имени файла даты и времени закрытия логирования;
- 🗾 «Очистить устаревшие данные», запускает очистку устаревших данных в локальной БД;

## Настройки программы

Прежде всего, для обеспечения работы системы, необходимо произвести ее настройку. Вносить изменения в настройки «Сервера ресторана» можно без остановки приложения, сохраненные параметры вступят в силу только после перезапуска самого сервера.

Окно «Настройки сервера», содержит такие вкладки:

- «Общие»
- «База данных»
- «Порты соединений»
- «Сервис ресторана»
- «Сервис тарификации»

#### Вкладка «Общие»

Во вкладке «Общие» устанавливаются параметры, идентифицирующие систему.

| Общие                                               | База данных Г    | Іорты соединений |  |  |
|-----------------------------------------------------|------------------|------------------|--|--|
| Ожидание соединения, с: р                           |                  |                  |  |  |
|                                                     | Размер лога, МБ: | 10               |  |  |
| 🔲 запускать сервер автоматически при старте сервиса |                  |                  |  |  |

#### Рис. 1. Настройки «Сервера ресторана», вкладка «Общие»

Вкладка имеет следующие поля:

- Параметр «*Ожидание соединения*» это период ожидания соединения сервера ресторана с его локальной базой, устанавливается в секундах. Данный параметр актуален, если выбран режим автоматического запуска сервера данных. В случае если автоматический запуск сервера не будет производиться, значение этого параметра следует установить равное «0».
- Параметром «*Размер лога*» устанавливается размер лог-файла в мегабайтах. Данный файл хранится в папке с установленным комплексом, название файла соответствует названию сервиса и имеет расширение .log RestaurantWinServer.exe.log. По умолчанию размер системного лога составляет 10МБ.
- Для того чтобы программа запускалась при старте OC, установите флажок «запускать сервер автоматически при старте сервиса».

#### Вкладка «База данных»

Вкладка «База данных» служит для отображения настроек внутренней БД системы и управления её очистки.

«Сохранять записи логов, суток» указывается количество времени (в сутках), на протяжении которого записи системного лога хранятся в сервере ресторана.

«*Pacnucaнue ydaления ycmapeвших записей*» позволяет настроить очистку устаревших данных по расписанию. Для этого необходимо указать следующие параметры:

- о «Начиная с:» необходимо указать дату, начиная с которой будет запускаться очистка БД.
- о «Время запуска:» время, в которое будет производиться запуск очистки БД.

о «Запускать каждый:» - устанавливается периодичность запуска всех последующих очисток. Из раскрывающегося списка выберите параметр периодичности запуска (день, неделя, месяц). (Например, чтобы запускать очистку каждый понедельник установите следующие значения: «1», «Неделя», «Понедельник»).

| Общие                                                          | База данных                   | Порты соединений |  |  |  |
|----------------------------------------------------------------|-------------------------------|------------------|--|--|--|
| Параметры подключения к базе данных<br>Версия базы данных: 6.1 |                               |                  |  |  |  |
|                                                                | Тип СУБД: MS SQL Server       |                  |  |  |  |
|                                                                | Сервер БД: 127.0.0.1          |                  |  |  |  |
|                                                                | Название БД: RestaurantServer |                  |  |  |  |
|                                                                | Логин: sa                     |                  |  |  |  |
|                                                                |                               |                  |  |  |  |
| Сохранять записи логов, суток: 0                               |                               |                  |  |  |  |
| Расписание удаления устаревших записей                         |                               |                  |  |  |  |

Рис. 2. Настройка «Сервера ресторана», вкладка «База данных»

#### Вкладка «Порты соединений»

Вкладка «Порты соединений» служит для настройки портов соединения, по которым клиенты будут работать с Сервером данных.

| Общие                                                                                 | База данных      | Порты соединений   |  |  |  |
|---------------------------------------------------------------------------------------|------------------|--------------------|--|--|--|
| <ul> <li>использовать ТСР-соединения</li> <li>использовать НТТР-соединения</li> </ul> |                  |                    |  |  |  |
| – SSL ceptu                                                                           | ификат           |                    |  |  |  |
|                                                                                       | Кому выдан:      |                    |  |  |  |
| - ТСР соединения                                                                      |                  |                    |  |  |  |
|                                                                                       | Порт TCP соедин  | ений: 2311         |  |  |  |
|                                                                                       |                  | 🔲 использовать SSL |  |  |  |
| НТТР соединения                                                                       |                  |                    |  |  |  |
|                                                                                       | Порт НТТР соедин | ений: 2310         |  |  |  |
|                                                                                       |                  | использовать SSL   |  |  |  |

Рис. 3 Настройка «Сервера ресторана», вкладка «Порты соединений»

*Использовать TCP-соединения*. Канал TCP более быстрый, но требует прямого соединения клиент – сервер и поэтому рекомендуется для использования во внутренних сетях. В поле «Порт TCP соединений» указывается порт, по которому будут подключаться клиенты Сервера данных.

*Использовать НТТР-соединения*. Достоинством канала НТТР является возможность работать через http-proxy, что делает целесообразным рекомендовать его использование при организации удаленного рабочего места через интернет. В поле «Порт НТТР соединений» указывается порт, по которому будут подключаться клиенты Сервера данных.

#### Вкладка «Сервис ресторана»

Вкладка «Сервис ресторана» позволяет запускать работу сервиса ресторанов, а так же настраивать время хранения информации о резервах.

| Сервис ресторана              | Сервис тарификации |
|-------------------------------|--------------------|
| 📝 запускать сервис ресторанов |                    |
| Время хранения резерва, дней: | 10                 |
|                               |                    |
|                               |                    |

Рис. 4 Настройка «Сервера ресторана», вкладка «Сервис ресторана»

«Запускать сервис ресторанов» - при установки галки в данном поле будет запущен «сервис ресторанов».

«Время хранения резерва, дней» - в данном поле указывается количество дней хранения резерва. Т.е. сколько дней хранится информация о резервировании (бронировании) столиков.

#### Вкладка «Сервис тарификации»

Вкладка «Сервис тарификации» позволяет запускать работу сервиса тарификации, с возможность настройки устройств тарификации, время хранения сессий тарификации. «Сервис тарификации» может работать отдельно от «Сервиса ресторана».

«Запустить сервис тарификации» - установленная галочка в данном пункте активирует работу «Сервиса тарификации».

«Время хранения сессий тарификации, дней:» - в данном поле указывается количество дней хранения сессий тарификации.

Чтобы настроить подключение к устройству тарификации нажмите кнопку «Добавить» в области доступных устройств. Откроется окно параметров подключения тарификатора. В поле «Название устройств» укажите наименование устройства и выберите соответствующее устройство в поле «Модель тарификатора». В группе настроек «Параметры подключения» укажите номер СОМ порта, по которому подключен тарификатор. Параметры устройства заданы по умолчанию для выбранного драйвера тарификатора.

Далее необходимо настроить канал тарификатора. Для этого в нижней области вкладки нажмите кнопку «Добавить». Откроется окно «Настройка канала» в поле «Номер канала в устройстве» введите идентификатор используемого канала тарификатора. В поле «Номер канала в системе» указывается идентификатор канала для в разрезе комплекса, данный идентификатор используется для привязки тарифицируемого объекта.

| Настройки сервера                                                        |            |                  |             |        | X        |  |
|--------------------------------------------------------------------------|------------|------------------|-------------|--------|----------|--|
| Общие                                                                    |            | Порты соединений |             |        |          |  |
| Сервис ресторана                                                         | Сервис     | тарификаци       | и           |        |          |  |
| запускать сервис тарификации Время хранения сессий тарификации, дней: 10 |            |                  |             |        |          |  |
| Утройство                                                                |            | Драйвер          |             | Порт   |          |  |
| Бильярд                                                                  | L          | APOS MPOS-       | POWER       | COM1   |          |  |
| Добавить Измен                                                           | нить Удали | ТЬ               |             |        |          |  |
| Канал в устройстве                                                       |            | Канал            | п в системе |        |          |  |
| 1                                                                        |            | Chann            | el 1        |        |          |  |
| 2                                                                        |            | Chann            | el 2        |        |          |  |
| 3                                                                        |            | Chann            | el 3        |        |          |  |
| ▶ 4                                                                      |            | Chann            | el 4        |        |          |  |
| Добавить Измет                                                           | нить Удали | ТЬ               |             |        |          |  |
|                                                                          |            |                  | Πρ          | оинять | Отменить |  |

Рис. 5 Настройка «Сервера ресторана», вкладка «Сервис тарификации»